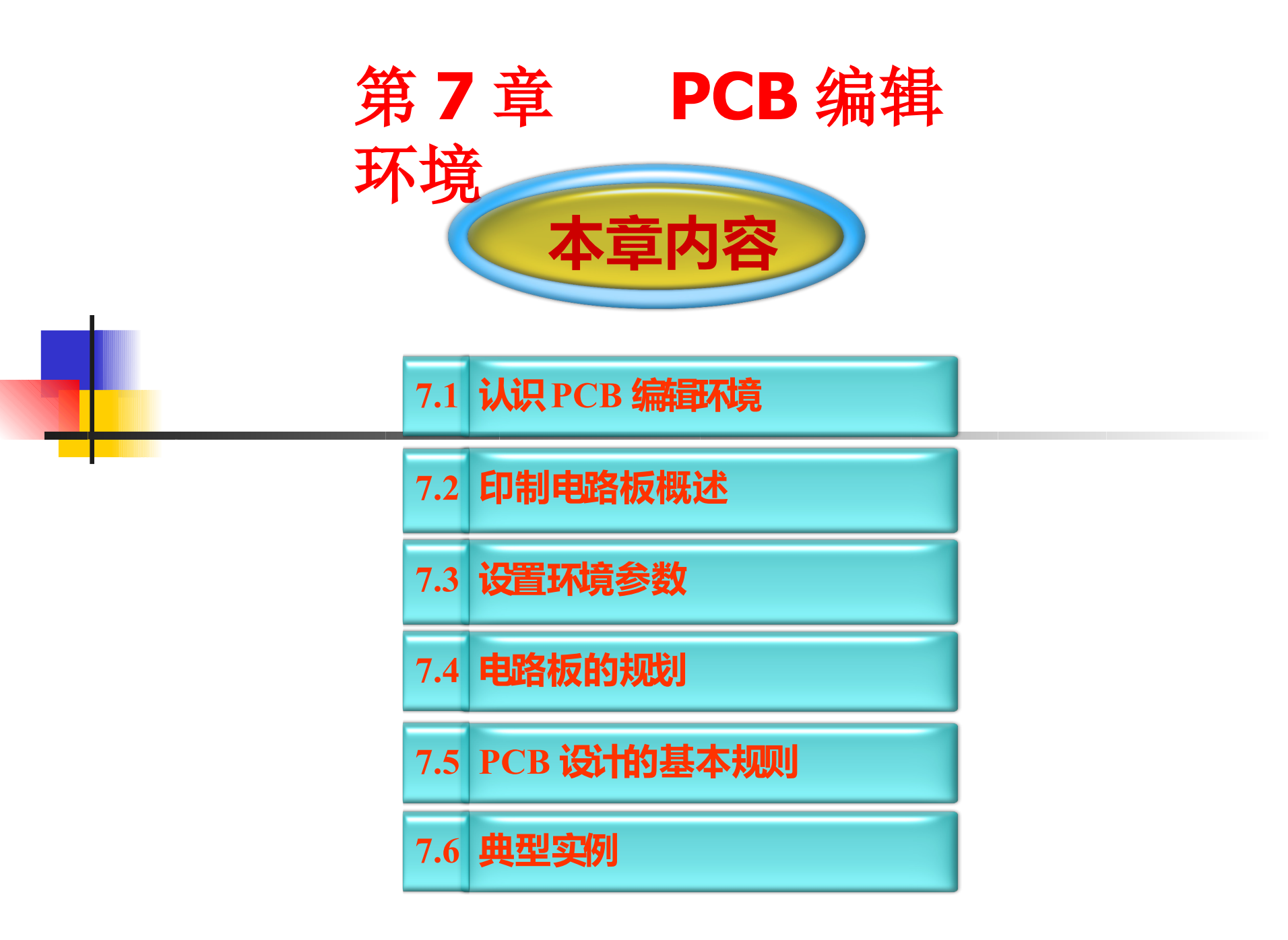

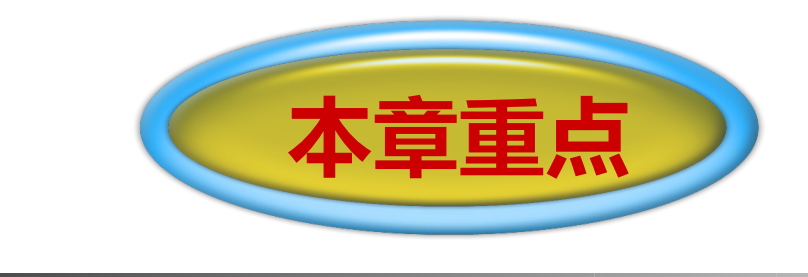

### 1、PCB编器;

## 2、印制电路板的规划;

## 3、 PCB设计的基本原则。

电路设计的最终目的是生成印制电 路板(PCB, Printed Circuit Board)文件。 根据设计的原理图产生网络表文件,在 PCB 设计中引入网络表文件将电路元件之间连接 起来,从而开始印制电路板的制作。本章将 结合实例,认识 PCB 及其编辑环境,学会 如何设置环境参数和规划电路板等。

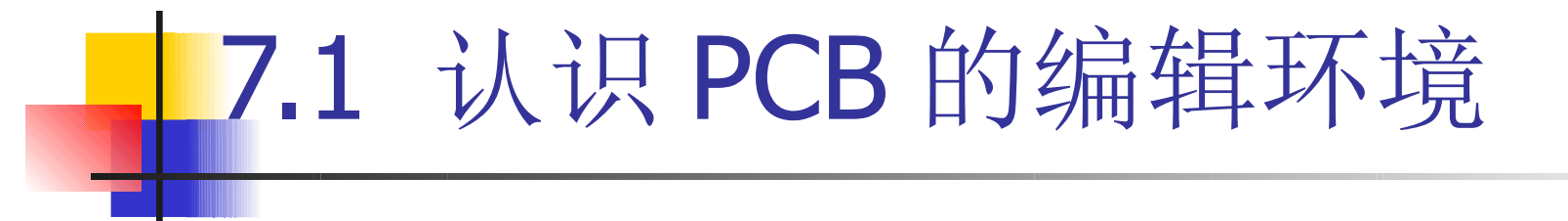

Protel 99SE 中的 PCB 板设计在 PC B 板编辑器中设计制作, Protel 99SE 的 PCB 编辑环境提供了很多工具,功能强大,设计制作方便。

# 1、开启一个新项目

PCB 的设计制作是建立在已经设计好的电路原理图基础上 进行得,电路原理图的设计可参考前几章所讲述的内容。对电 路原理图中的每个元件进行封装后,即可进行 PCB 的设计与制 作。双击桌面上Protel 99 SE 的图标,或者执行【开始】 / 【所有程序】 / 【 Protel 99SE 】 命令, 进入到 Protel 99 S E的开始画面, 选择【File】 / 【New】命令可新建一个 PCB 文件,也可以选择【File】/【Open】命令,打开一个已经 建好的设计数据库,在项目中选择【File】/【New】命令 同样可以新建一个 PCB 文件,即可进行 Protel 99 SE 的 PCB 设计。

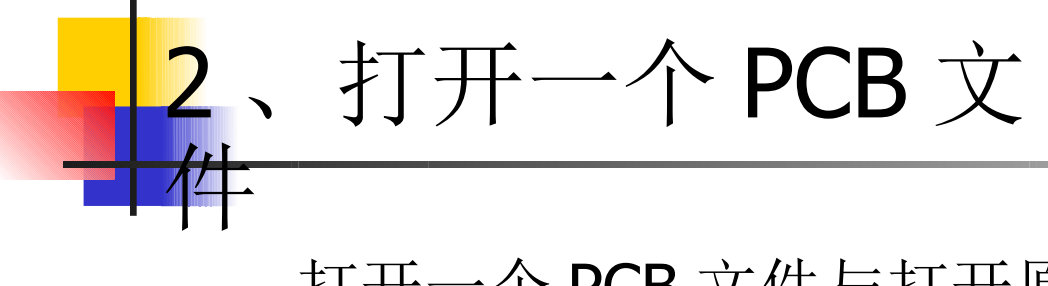

#### 打开一个 PCB 文件与打开原理图文件的方法相似, 主要通过以下三种方法打开:

● 通过菜单启动;

0

- 通过快捷菜单启动;
- 打开已经设计好的电路原理图,在电路原理图中启动

现场演示

| protel 新建文件关 blyOesign.delb)                                       |                                                                                                    |                                                                                                    |
|--------------------------------------------------------------------|----------------------------------------------------------------------------------------------------|----------------------------------------------------------------------------------------------------|
| ## yewllE BaceltE Desprikit Look工具 &<br>● 図 図 2 - 本 N II 2 + メ 図 別 | to Route自动市鉄 Esports版音 Window智口 t                                                                                                    | 200-開始                                                                                                    |
| MyDesign.ddb 📾 PCB1.PCB                                            | - F F J×                                                                                                    |                                                                                                    |
|                                                                    |                                                                                                    |                                                                                                    |
|                                                                    |                                                                                                    |                                                                                                    |
|                                                                    |                                                                                                    |                                                                                                    |
|                                                                    |                                                                                                    |                                                                                                    |
|                                                                    |                                                                                                    |                                                                                                    |
|                                                                    |                                                                                                    | a se se se se                                                                                                    |
|                                                                    | 工作置中                                                                                                    | 双直上头                                                                                                    |
|                                                                    |                                                                                                    |                                                                                                    |
| Prop. Paul M. 198                                                  |                                                                                                    |                                                                                                    |
| epj * PuB 201 jR, 26                                               |                                                                                                    |                                                                                                    |
|                                                                    |                                                                                                    |                                                                                                    |
|                                                                    |                                                                                                    |                                                                                                    |
|                                                                    |                                                                                                    |                                                                                                    |
|                                                                    |                                                                                                    |                                                                                                    |
|                                                                    | <pre>iproted Birth 2 /ft Al MyCessepuchili)  skells yewell(E) (societity perspective)  P (C) (2) (4   ) (2) (4   ) (2) (4   ) (2) (4   ) (2) (4   ) (2) (4   ) (2) (4   ) (2) (4   ) (2) (4   ) (2) (4   ) (2) (4   ) (2) (4   ) (2) (4   ) (2) (4   ) (2) (4   ) (2) (4   ) (2) (4   ) (2) (4   ) (2) (4   ) (2) (4   ) (2) (4   ) (2) (4   ) (2) (4   ) (2) (4   ) (2) (4   ) (2) (4   ) (2) (4   ) (2) (4   ) (2) (4   ) (2) (4   ) (2) (4   ) (2) (4   ) (2) (4   ) (2) (4   ) (2) (4   ) (2) (4   ) (2) (4   ) (2) (4   ) (2) (4   ) (2) (4   ) (2) (4   ) (2) (4   ) (2) (4   ) (2) (4   ) (2) (4   ) (2) (4   ) (2) (4   ) (2) (4   ) (2) (4   ) (2) (4   ) (2) (4   ) (2) (4   ) (2) (4   ) (2) (4   ) (2) (4   ) (2) (4   ) (2) (4   ) (2) (4   ) (2) (4   ) (2) (4   ) (2) (4   ) (2) (4   ) (2) (4   ) (2) (4   ) (2) (4   ) (2) (4   ) (2) (4   ) (2) (4   ) (2) (4   ) (2) (4   ) (2) (4   ) (2) (4   ) (2) (4   ) (2) (4   ) (2) (4   ) (2) (4   ) (2) (4   ) (2) (4   ) (2) (4   ) (2) (4   ) (2) (4   ) (2) (4   ) (2) (4   ) (2) (4   ) (2) (4   ) (2) (4   ) (2) (4   ) (2) (4   ) (2) (4   ) (2) (4   ) (2) (4   ) (2) (4   ) (2) (4   ) (2) (4   ) (2) (4   ) (2) (4   ) (2) (4   ) (2) (4   ) (2) (4   ) (2) (4   ) (2) (4   ) (2) (4   ) (2) (4   ) (2) (4   ) (2) (4   ) (2) (4   ) (2) (4   ) (2) (4   ) (2) (4   ) (2) (4   ) (2) (4   ) (2) (4   ) (2) (4   ) (2) (4   ) (2) (4   ) (2) (4   ) (2) (4   ) (2) (4   ) (2) (4   ) (2) (4   ) (2) (4   ) (2) (4   ) (2) (4   ) (2) (4   ) (2) (4   ) (2) (4   ) (2) (4   ) (2) (4   ) (2) (4   ) (2) (4   ) (2) (4   ) (2) (4   ) (2) (4   ) (2) (4   ) (2) (4   ) (2) (4   ) (2) (4   ) (2) (4   ) (2) (4   ) (2) (4   ) (2) (4   ) (2) (4   ) (2) (4   ) (2) (4   ) (2) (4   ) (2) (4   ) (2) (4   ) (2) (4   ) (2) (4   ) (2) (4   ) (2) (4   ) (2) (4   ) (2) (4   ) (2) (4   ) (2) (4   ) (2) (4   ) (2) (4   ) (2) (4   ) (2) (4   ) (2) (4   ) (2) (4   ) (2) (4   ) (2) (4   ) (2) (4   ) (2) (4   ) (2) (4   ) (2) (4   ) (2) (4   ) (2) (4   ) (2) (4   ) (2) (4   ) (2) (4   ) (2) (4   ) (2) (4   ) (2) (4   ) (2) (4   ) (2) (4   ) (2) (</pre> | inprotect 副 日 2 件 A hbDesapublic)<br>alkii yewitti (jacetti 및 pergriti + jacet IA Auto Route BAb #4K (pergorts IK 世 ) yevow 世日 (<br>P P ④ K) |

(一) 菜单栏 主要介绍【Place 放置】菜单、【Desig n设计】菜单、【Tool 工具】菜单、【Auto Rou te 自动布线】菜单。

(二) 工具栏

➡ File Edit View Place Design Tools Auto Route Reports Window Help 文件編輯 视图 放置 设计 工具 自动布线 报告 窗口 帮助

(三) 工作窗口

与原理图设计类似,工作区表示电路板设计的主要 工作界面,在其中进行元器件放置、组件修改等 工作。

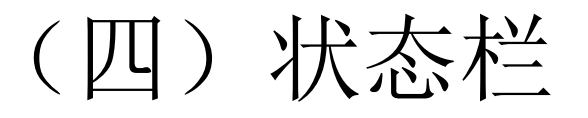

状态栏显示当前鼠标指针所在的纵坐标和横坐标。

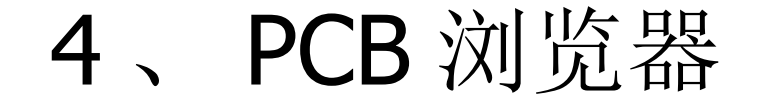

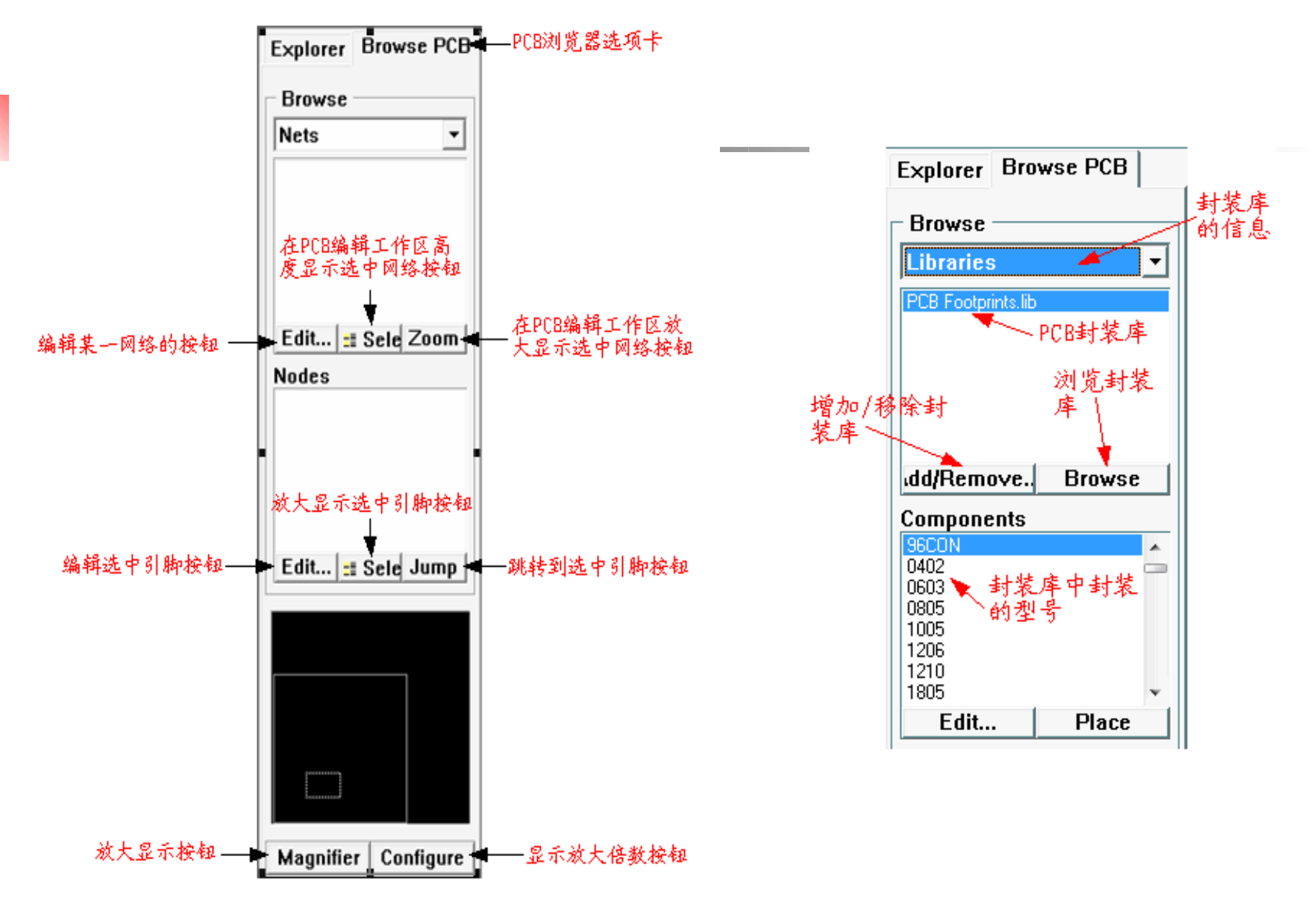

## 7.2 印制电路板概述

## 1、印制电路板的分类

#### ● 根据印制电路板的结构分类

- (1) 单层板:一面有覆铜,另一面没有覆铜。
- (2) 双层板:两面都有覆铜,且两面都可放置元器件。。
- (3) 多层板:具有多个工作层面,不仅包含顶层和底层,还有信号层、 内部电源层、中间层、和丝印层等。

#### ● 根据印制电路板的材质分类

印制电路板的材质会严重影响印制电路板的机械特性和电气特性。

- (1) 有机印制电路板: 材质一般为环氧树指、 PPO 树脂和氟系树脂等, 各种树脂机特性和电气特性也各不一样;
- (2)无机印制电路板:一般选用铝、钢和陶瓷等为基材,主要利用其良好的散热性,常用于高频电子线路设计中。

## 7.2 印制电路板概述

2、印制电路板的组成

印制电路板主要由焊盘、过孔、铜膜导线和工作层面以及元器件封装组成。

- 工作层面
- 焊盘
- 过孔
- 铜膜导线
- 元器件封装

## (**1**) 工作层面

印制电路板的工作层面可分为七大 类:信号层、内部电源/地层、机械加工层、丝印层、保护层、禁止布线层和其他层。 各层具体作用将在板层的设置中讲到。

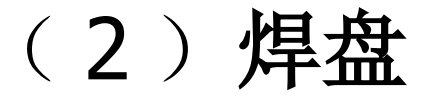

- 焊盘 (Pad) 是将元器件与印制电路板中的铜膜导线进行电
   气连接的元素,根据焊接工艺的差异,焊盘可分为:非过
   孔焊盘和过孔焊盘。
  - (1)圆形焊盘:在印制电路板中应用最广泛的是圆形焊盘,元器件的组装与焊接一般采用圆形焊盘,当圆形焊盘的横坐标和纵坐标不相等时,为椭圆形焊盘。
- (2)矩形焊盘:矩形焊盘主要用来标志元器件的第一引脚,也可用来作为表贴元器件的焊盘,当设置焊盘为非过孔焊盘时,一般需将焊盘尺寸设置略大于引脚尺寸,以保证焊接的可靠性。
- (3)八角形焊盘:一般情况很少使用,在布线时有特殊 要求时常采用八角形焊盘。

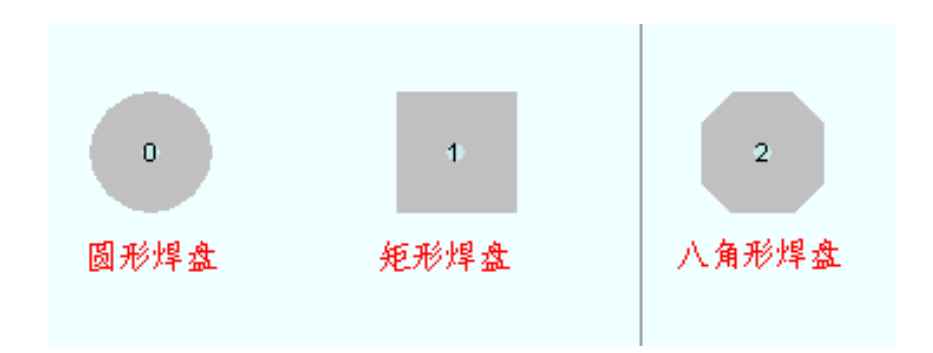

#### (3) 过孔

- 对于多层板,为了使各个导电层的铜膜导线电气连通,必须在各个导电层有适当的电气连接,即过孔(Via),过孔就是在各导电层需要 连通的导线的交汇处钻的一个公共孔。工艺上在过孔的孔壁圆柱面上 用化学沉积的方法镀上一层金属,用以连通中间各层需要连通的铜箔 ,而过孔的上下两面做成普通的焊盘形状,可直接与上下两面的线路 相通,也可以不连。过孔分为以下三种:
  - (1) 穿透过孔: 连接所有导电层的过孔;
  - (2) 盲孔: 连接顶层和内部导电层或连接底层和内部导电层的过孔;
  - (3) 埋孔: 连接内部导电层的过孔。
- 过孔涉及的参数主要是孔径尺寸与外径尺寸,孔径尺寸指过孔的内径 大小,与印制电路板的板厚和密度有关,孔径尺寸比插针式元器件的 孔径尺寸小,过孔外径尺寸指过孔的最小镀层宽度的两倍加上孔径尺 寸。
- 一般设计电路时对过孔的处理有以下原则:
- (a)尽量少用过孔,一旦选用了过孔,需处理好过孔与周围实体的间隙;
- (b) 需要的载流量越大,所需过孔尺寸越大,如电源层和地层与其它层 所用过孔就要大一些。

#### (4) 铜膜导线

铜膜导线是在印制电路板上用来连接电路 板上各焊盘、过孔的连线,它是电路设计中的主 要组成部分之一。印制电路板的基板是由绝缘隔 热,不易弯曲的材质制成,在基板上覆铜后,覆 铜层按设计时的布线经过蚀刻处理而留下来的网 状细小的线路就是印制的铜膜导线。

#### (5)元器件封装

元器件封装(Footprint)是指在印制电路板上代替实际元器件的图形符号,元器件封装包括元器件的外形和引脚信息,例如元器件的引脚分布、直径及距离等。在P rotel 99 SE 中,元器件封装的外形一般为黄色,而对于不同类型的元器件焊盘颜色各不相同,由于元器件封装是包含元器件外形以及引脚信息的图形符号,帮具有相同外形和引脚的不同元器件可使用相同的封装。

元器件封装按照元器件引脚的不同可分为两大类

· (1) 直插式元器件封装 (2) 表面粘贴式 元器件封装

# 7.3 设置环境参数

#### PCB电路板设计过程中环境参数的设置 包括电路板图纸的设定、板层的类型和板层 的设置。

- 图纸的设定
- 板层的类型
- 板层的设置

#### 1、图纸的设定

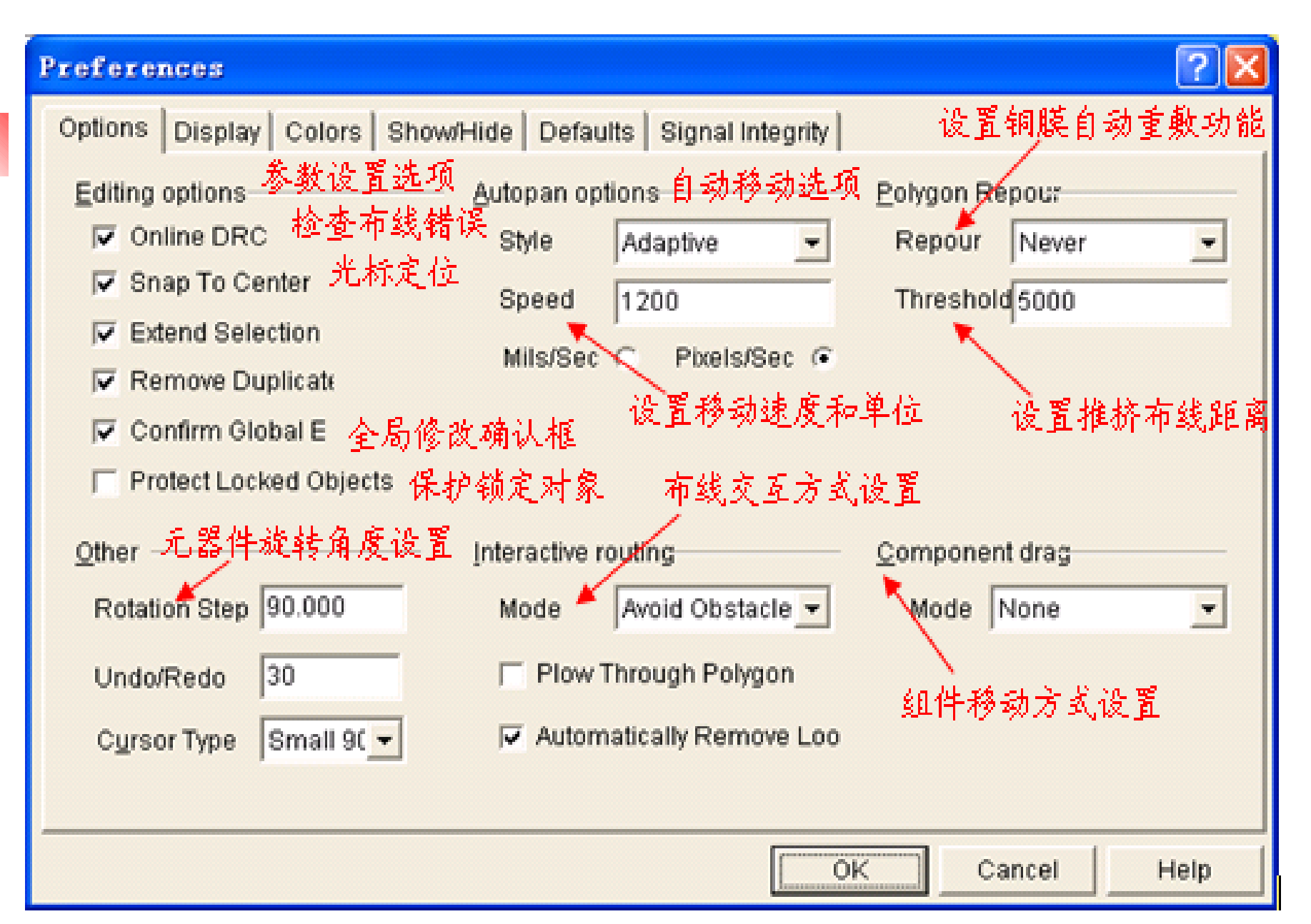

2、板层的类型

 在设计印制电路板时,首先要了解电路板的 类型和工作层面。Protel 提供了多个工作层 面供用户选择: 16个内层电源/接线层,1
 6个机械层。在层管理器中用户可以看到电路板板层的结构和立体效果。选择【Desig
 n】/【Layer Stack Manager...】命令,可以打开板层管理器。

#### 3、板层的设置

#### 选择【Design 设计】/【Option... 选项】命令,或者在右键 菜单选择【Design】/【Board Layer...】命令,将出现【Documen t Options】对话框,在此对话框中可以对电路板工作层进行设置。

| ocument Options                               |                             | 2                                                          |  |  |
|-----------------------------------------------|-----------------------------|------------------------------------------------------------|--|--|
| Layers Options                                |                             |                                                            |  |  |
| Signal layers 信号层<br>☞ TopLay∈<br>☞ BottomLay | Internal planes<br>内层电源/接地层 | <u>M</u> echanical layers <mark>机械层</mark><br>▼ Mechanical |  |  |
| Mas <u>k</u> s — <mark>阻焊层和助焊层</mark>         | Silkscreen <u>丝印层</u>       | —— Other 其它工作层面——                                          |  |  |
| Bottom Solder                                 | Bottom Overlay              | V Multi laver                                              |  |  |
| Top Paste                                     |                             | Drill quide                                                |  |  |
| F Bottom Paste                                |                             | Drill drawing                                              |  |  |
| System 系统工作层                                  |                             |                                                            |  |  |
| DRC Errors                                    | Pad Holes                   |                                                            |  |  |
| Connections                                   | 🔽 Via Holes                 | Visible Grid 1000mil 👻                                     |  |  |
| All On All Off Used                           | d On                        | OK Cancel Help                                             |  |  |

\TopLayer (BottomLayer (Mechanical1 (TopOverlay (KeepOutLayer (MultiLayer / 顶层 底层 机械层 丝印层 禁止布线层 复合层

#### 7.4 电路板的规划 在进行电路板设计之前,必须首先明确电 路板的形状,并预估其大小,然后再设定电路板 的边界和放置安装孔。电路板的边界包括物理边 界和电气边界。物理边界是定义在机械层之上的 而电气边界则是定义在禁止布线层上的。通常 情况下,制板商认为物理边界与电气边界是重合 的,因此在定义电路板的边界时,可以只定 路板的电气边界。规划电路板的方法有两种: 种是手动规划电路板,另一种是使用向导规划电 路板。 Protel 99SE 有许多的模板,这些模板都有 具有各自的标题栏、参考布线规则、物理尺寸和 标准边缘连接器等。

## 五、PCB 设计的基本原则

- 电气连接正确
- 符合电路设计者意图
- 符合电路板的安装要求
- 元器件布局合理
- 电路板布线合理
- 便于安装和调试

在 PCB 编辑环境中有印制电路板向导,利用向导可以对电路板的各种参数进行设置,可以设计满足要求的各种多层电路板。

—利用向导规划电路板 (P153)

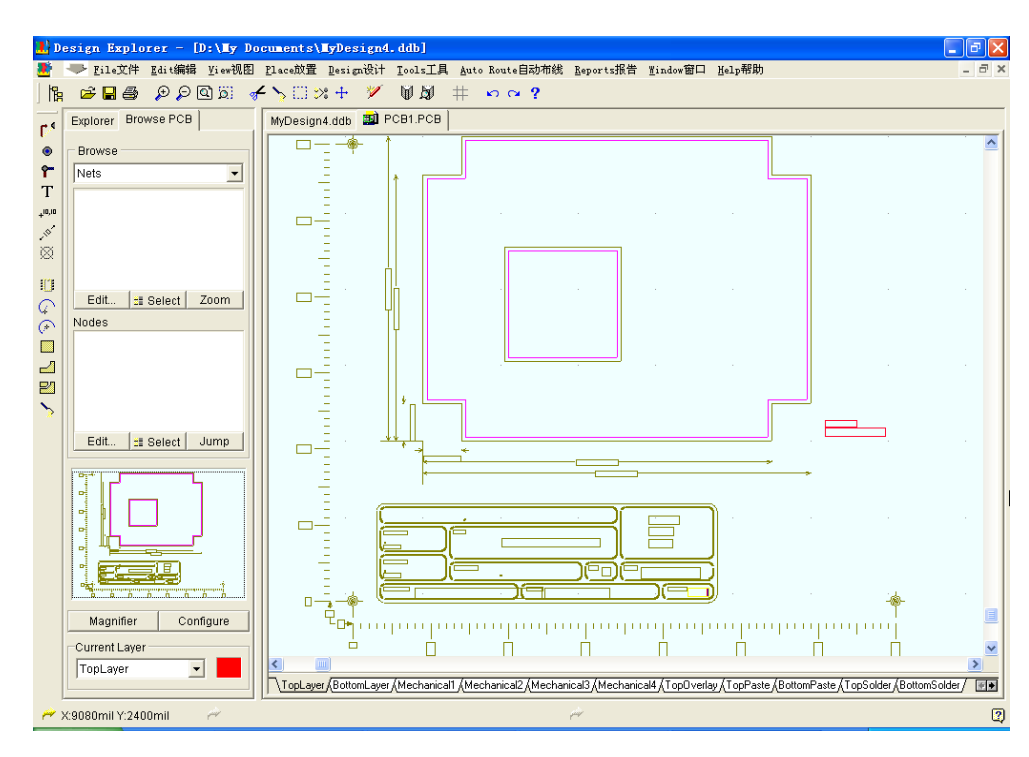

7-1—

现场演示

在 PCB 编辑环境中,可以人工规划电路板的尺寸和大小,也就是定义电路板的电气边界线,同时对电路板的各种参数进行设置,可以设计满足要求的各种多层电路板。在 PCB 板编辑中有多层的操作,本实例利用鼠标来规划电路板的电气边界。

实例 7-2——人工规划电路板 (P156)

# 实例 7-3——加载元件封装库 (P158)

PCB 设计好后即可对编辑环境进行元件库的选择。在 P CB 编辑环境中有些默认的元件封装库,也可以在 PCB 软件自带的库文件中进行选择所需的封装元件库,本实例是 从 PCB 浏览器中添加或者移除元件封装库的操作。

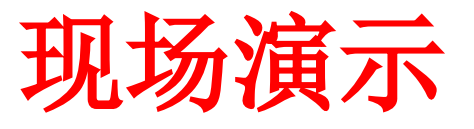